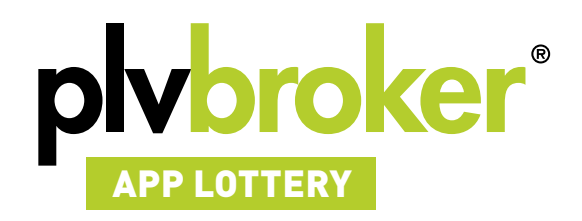

# > Guide d'utilisation

*Merci d'avoir choisi l'application Lottery PlvBroker !* 

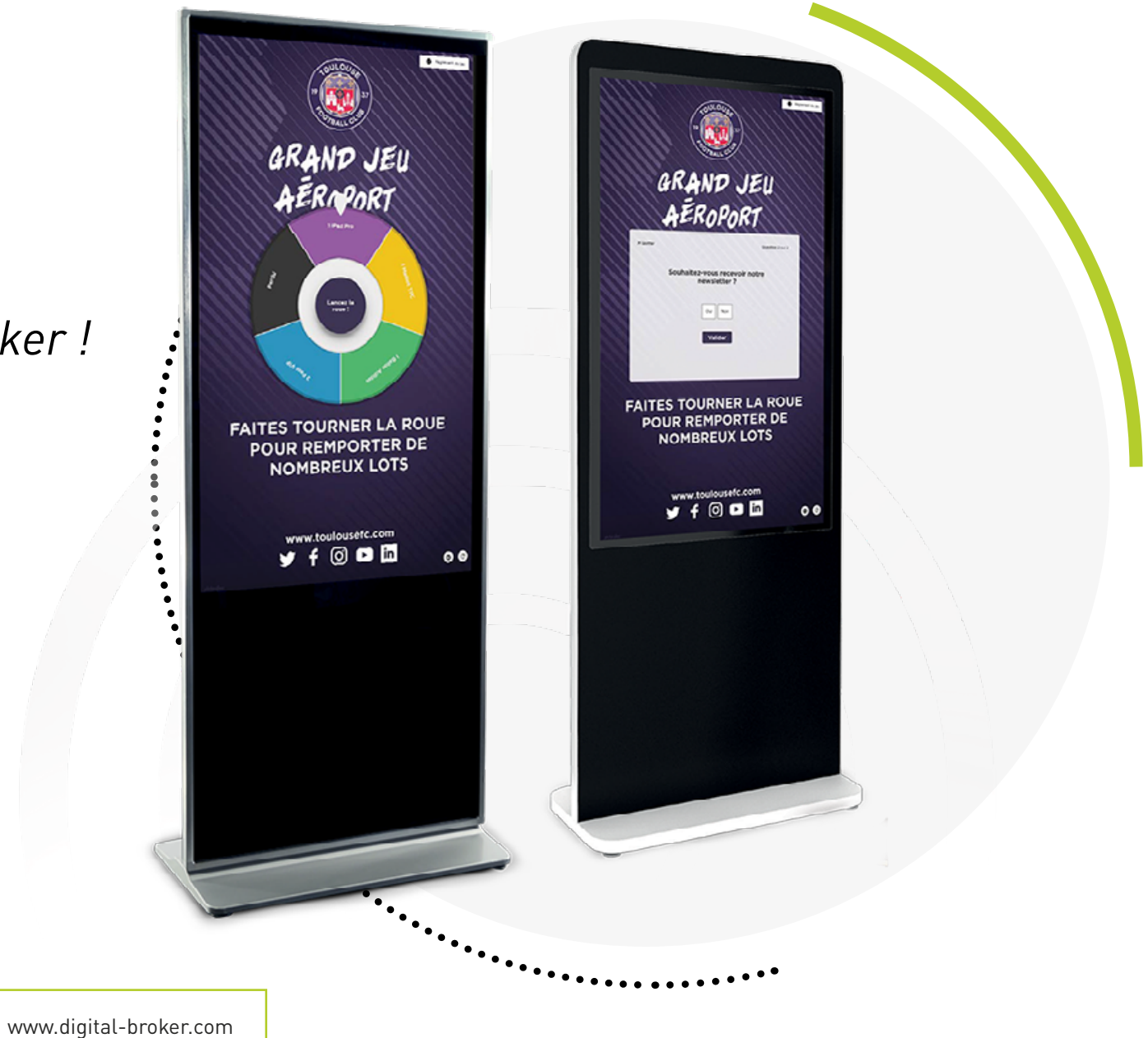

nous contacter

📞 Tél. 01 45 06 20 01 🛛 🖂 devldplv-broker.com 📃 ww

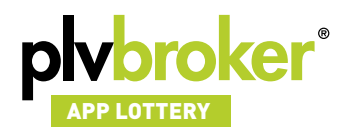

# Description

L'App Lottery est un jeu d'instant gagnant sous forme de roue de la fortune qui sera accompagnée d'une borne tactile. Elle représente la solution idéale pour l'organisation des jeux concours !

# **Premiers pas**

Lorsque vous lancez l'application pour la première fois, vous devrez **saisir vos identifiants**.

Ces identifiants vous sont fournis lors de la validation de votre commande.

En cas de besoin, vous pouvez nous contactez à l'adresse dev@plv-broker.com

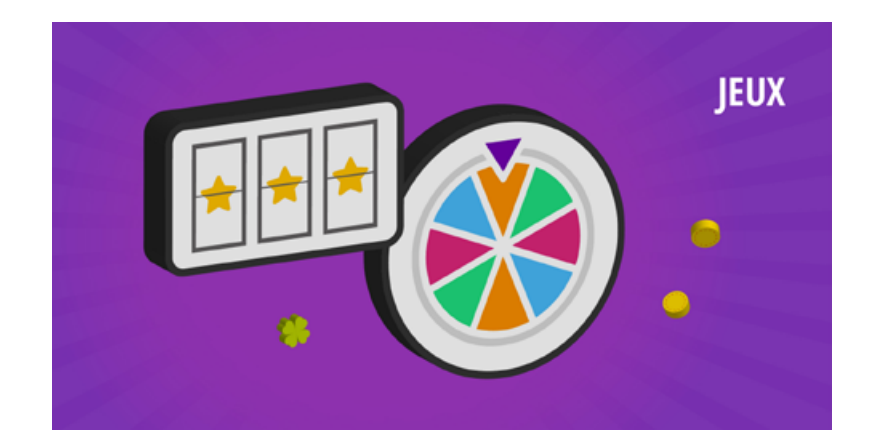

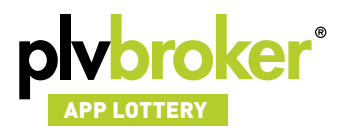

# Fonctionnement de l'application sur une borne tactile

> Saisie des identifiants

| × Retcur                                   | 0 | Les données de configuration<br>ne sont pas valides, veuillez<br>vous reconnecter |
|--------------------------------------------|---|-----------------------------------------------------------------------------------|
| Appareils Mode hors-ligne Notes de version |   |                                                                                   |
| Connexion                                  |   |                                                                                   |
| Adresse mail                               |   |                                                                                   |
| Mot de passe                               |   |                                                                                   |
| Se connecter                               |   |                                                                                   |
|                                            |   |                                                                                   |
|                                            |   |                                                                                   |
|                                            |   |                                                                                   |
|                                            |   |                                                                                   |
| Effacer le contenu lucal                   |   | Quitter Expelication                                                              |

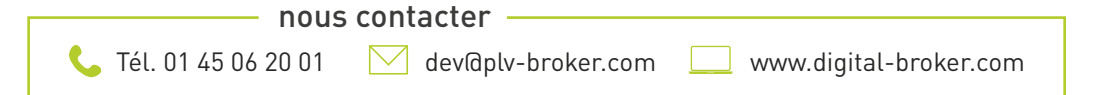

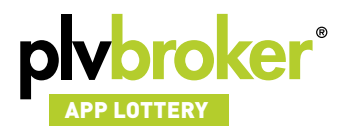

#### > Sélection de la borne

Sur cette page, vous pourrez sélectionner la (ou les) borne(s) que vous souhaitez configurer.

| × Hencur              | Appareils Mode hors-ligne Notes de version            |
|-----------------------|-------------------------------------------------------|
|                       | Compte : dev@plv-broker.com                           |
|                       | Vos appareils                                         |
| _                     | Groupe 1 Groupe 2                                     |
| Kio                   | osk Lottery CESI Borne01 Médias                       |
|                       | D.                                                    |
|                       |                                                       |
|                       |                                                       |
|                       |                                                       |
| Embor e contenu local | Vous étes connecté en tant que devijiph-broker.com OK |

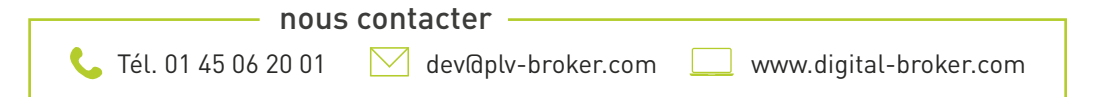

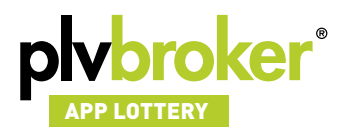

# Écran de veille

Au démarrage de l'application, ou en cas d'inactivité, l'application passe en mode écran de veille.

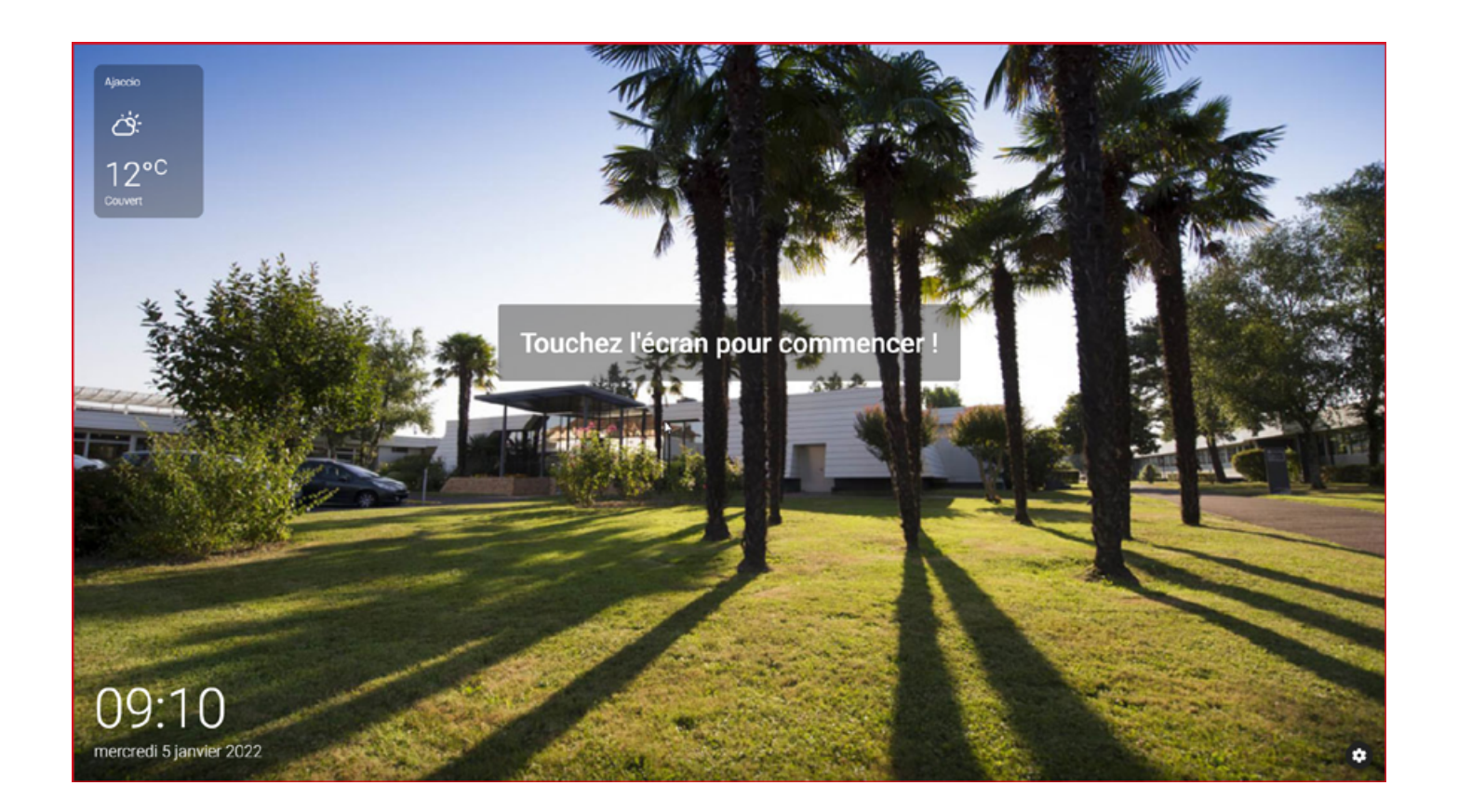

nous contacter

📞 Tél. 01 45 06 20 01 🛛 🖂 dev@plv-broker.com 📃 www.digital-broker.com

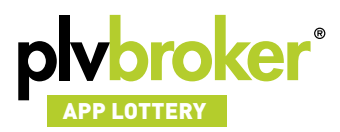

### Menu principal de l'application

Lorsque vous cliquez sur "Touchez l'écran pour commencer" de l'écran de veille, vous serez diriger ici.

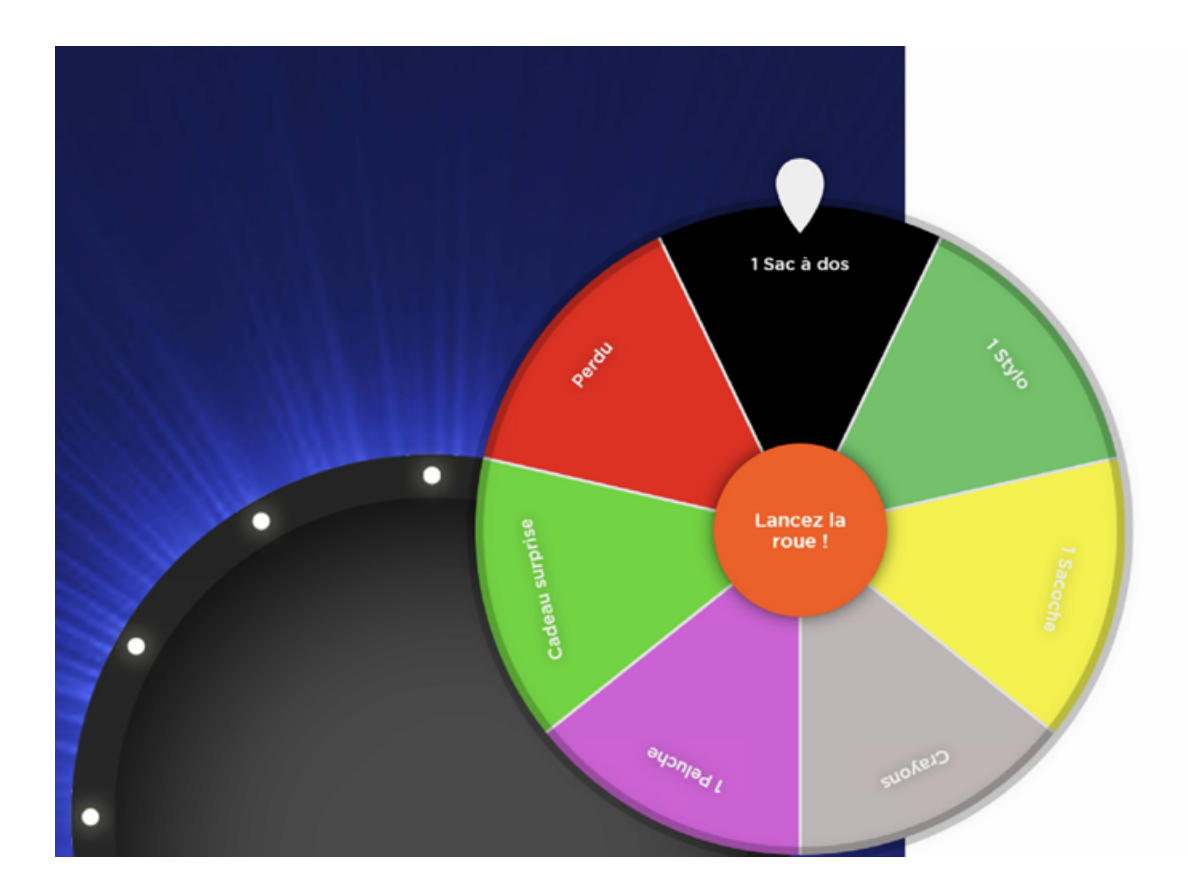

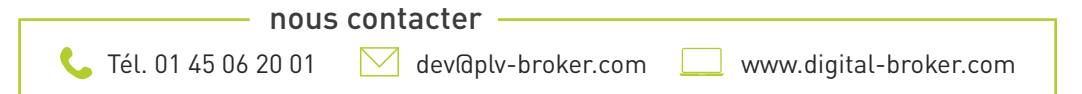

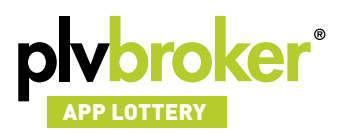

## **Fonctionnement de l'interface d'administration** (backoffice)

> Saisie des identifiants pour accéder au backoffice

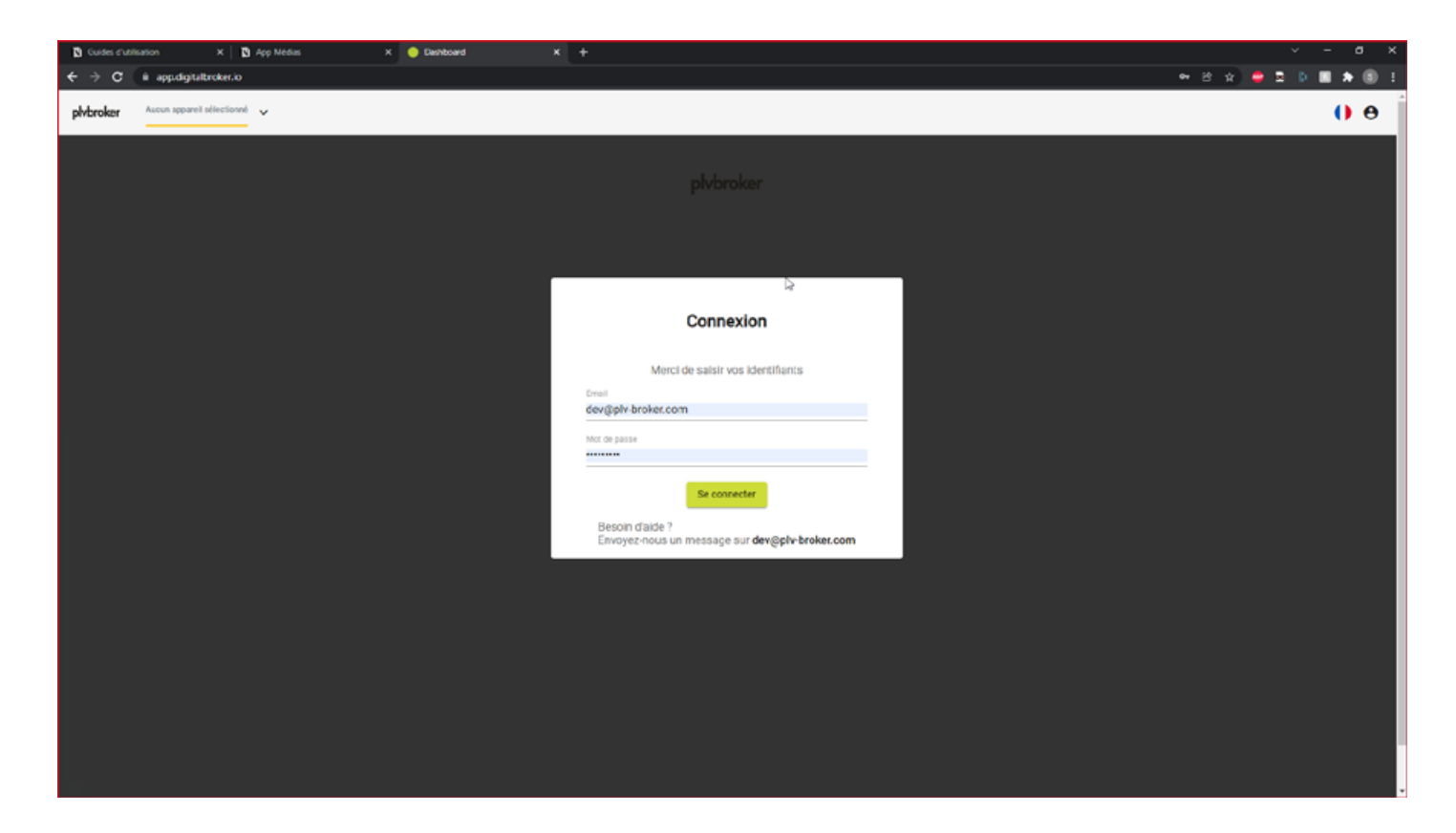

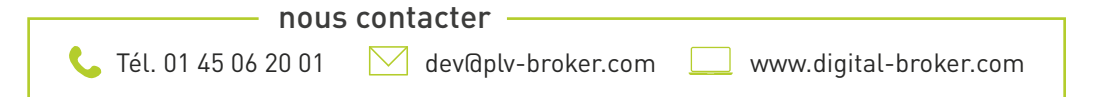

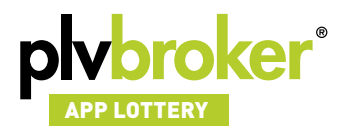

#### > Une fois connecté, choisir sa borne

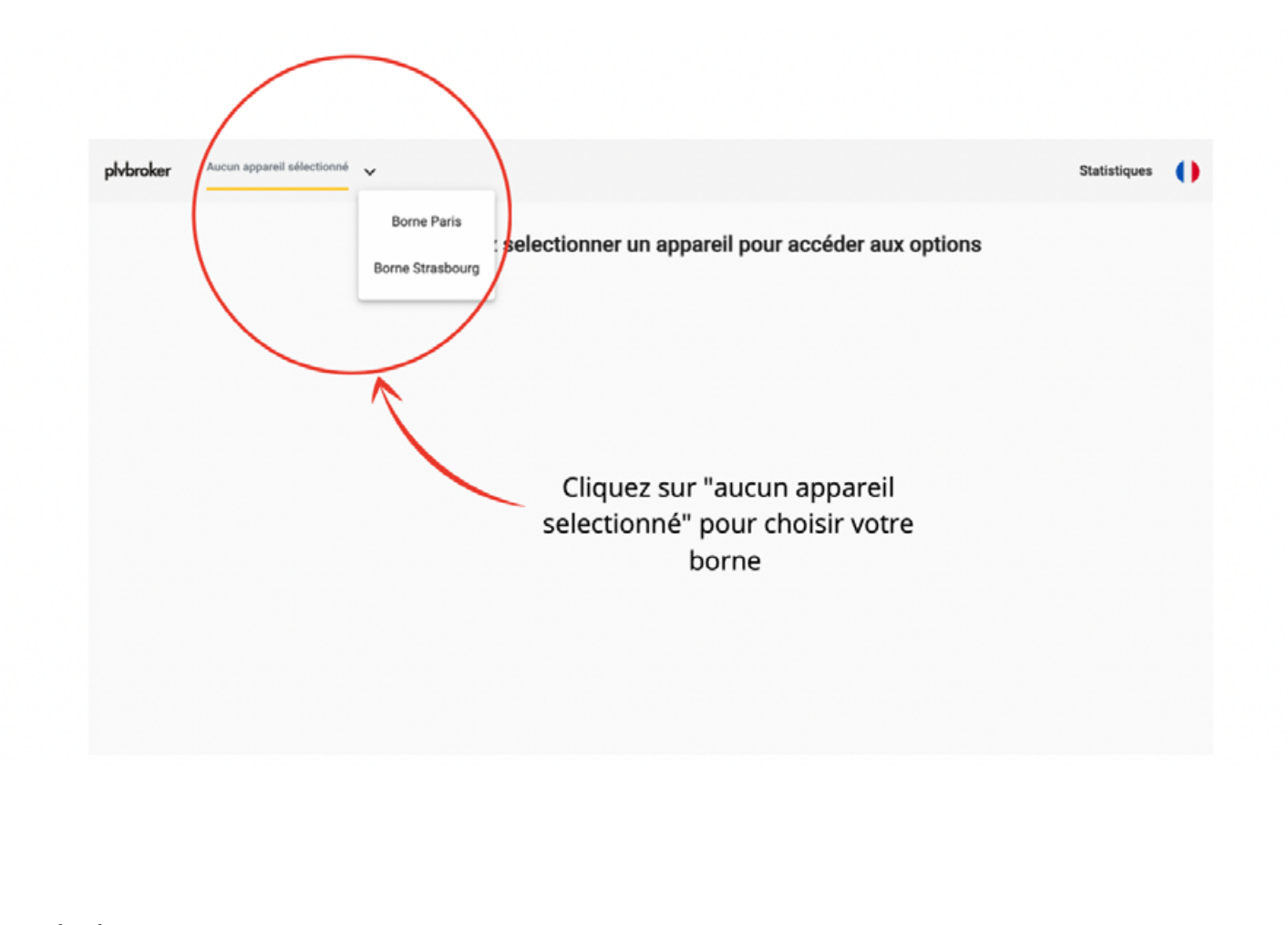

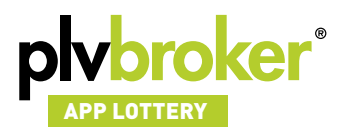

## Général

Cette partie correspond à l'écran de veille de votre borne. vous pouvez ajoutez ou modifiez votre fond d'écran, ajoutez votre texte de bienvenue ou encore choisir la couleur de vos textes.

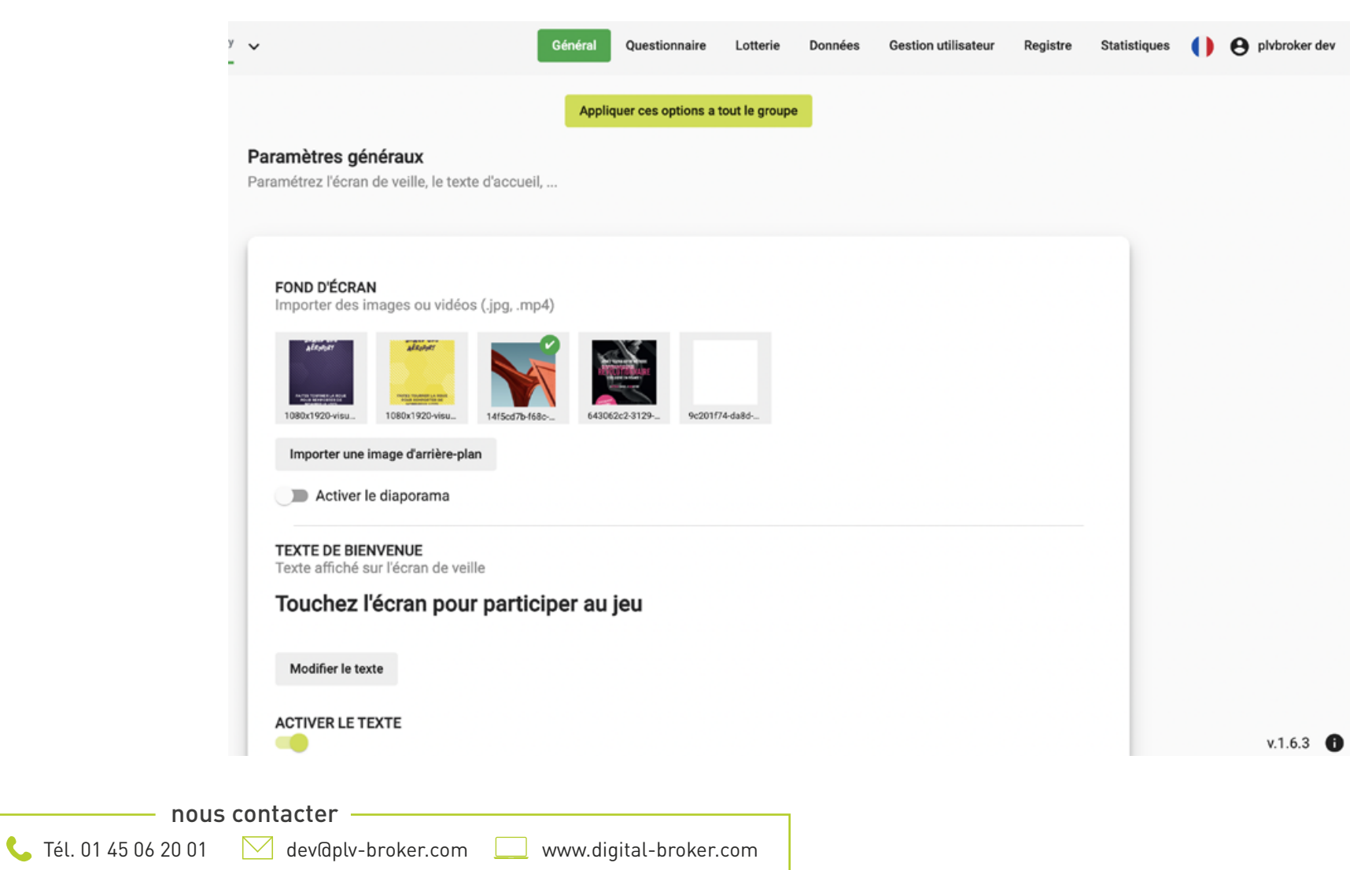

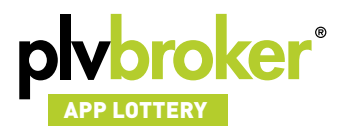

### Questionnaires

Créez des Quiz ou encore des questionnaires. Cliquez sur "Nouveau quiz" pour pouvoir créer votre quizz. Une fois créé, cliquez sur les trois petits points à droite puis cliquez sur "éditer" pour ajouter du contenus ou modifier votre quiz.

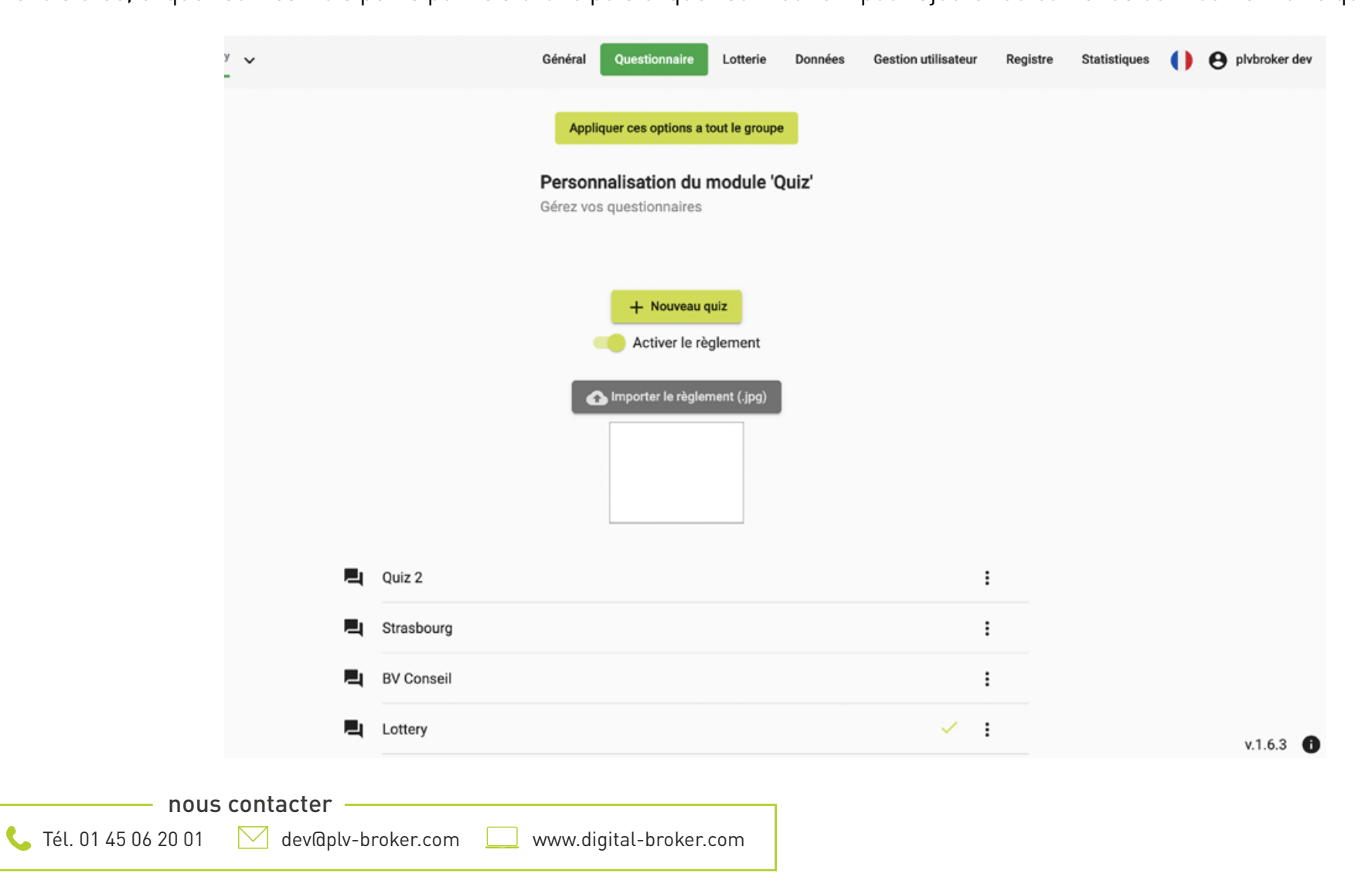

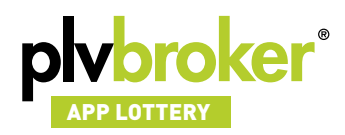

## Lottery

Configuration et mise en place de votre jeu

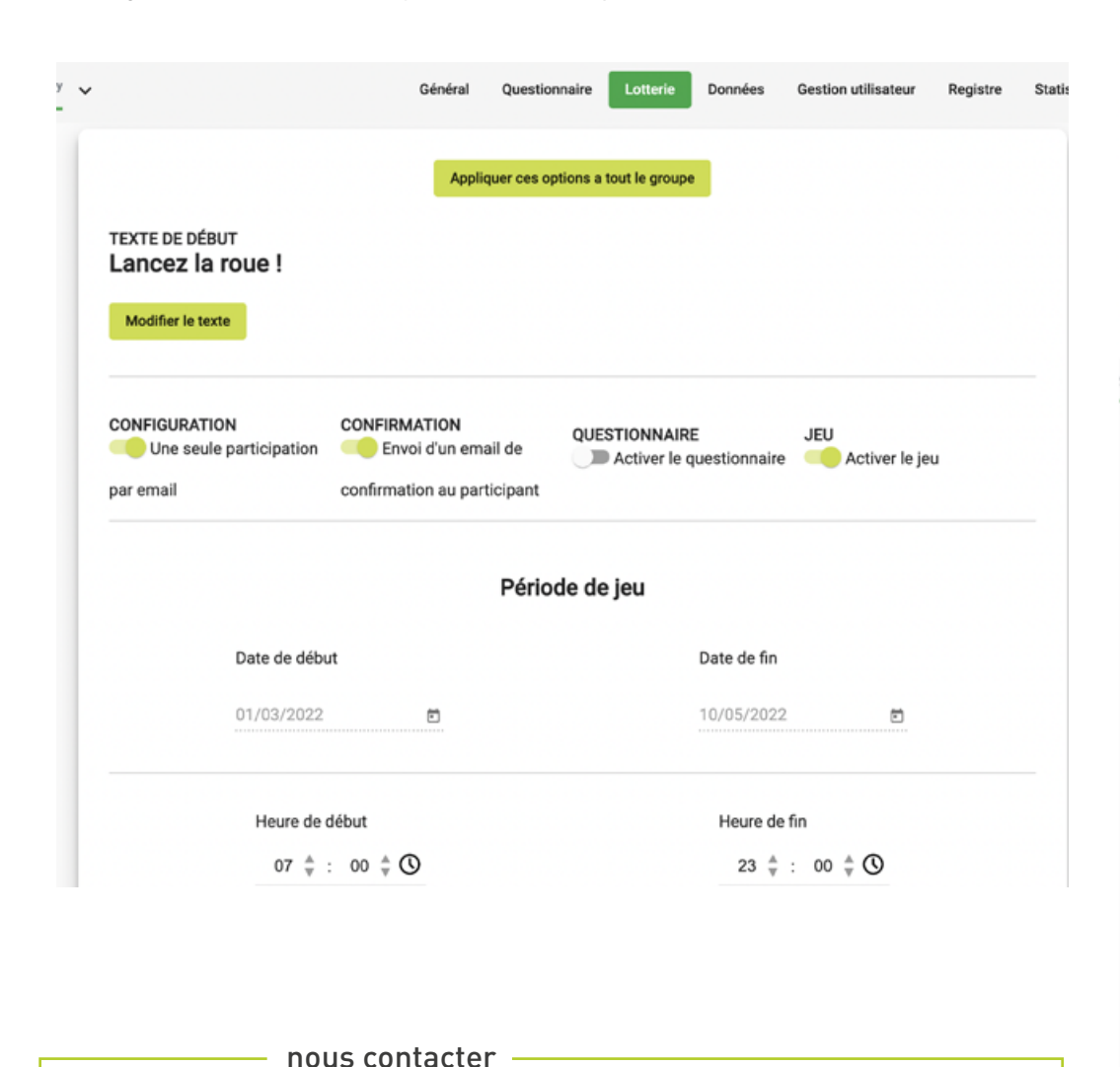

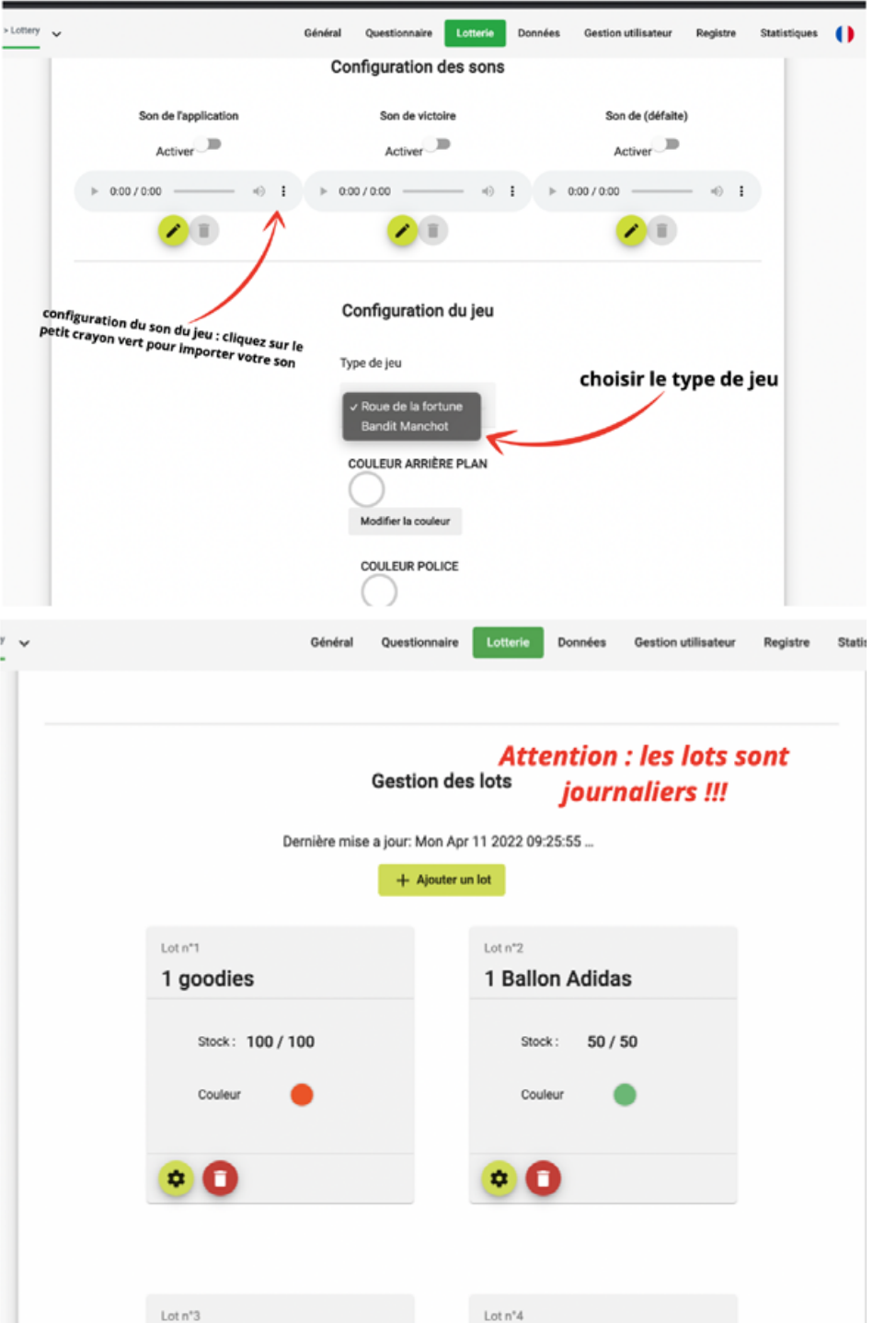

Tél. 01 45 06 20 01

6

www.digital-broker.com

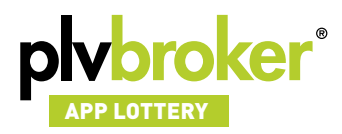

## Données

Vous trouverez ici tous les données de vos questionnaires/quiz

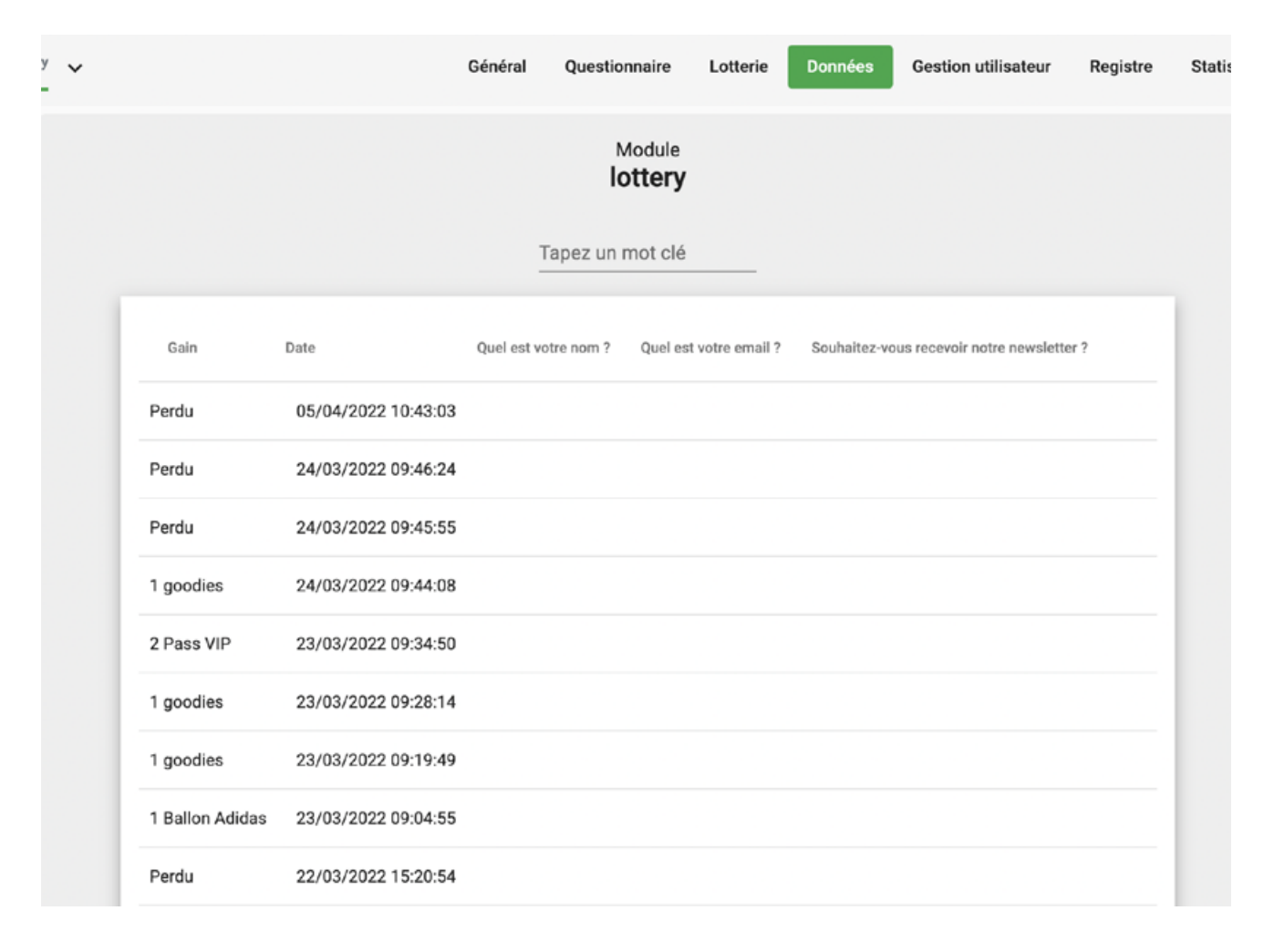

📞 Tél. 01 45 06 20 01 🛛 🖂 dev@plv-broker.com 📃 www.digital-broker.com

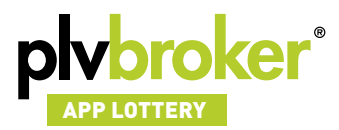

### **Gestion utilisateur**

Création des nouveaux utilisateurs qui seront liés à l'utilisateur principal, ils modifieront tous les mêmes données de configurations.

| plvbroker<br>CREATE USER                                                                            | Groupe 1 > Lottery                                              | ~         | Général | Questionnaire | Lotterie | Données | Gestion utilisateur |
|----------------------------------------------------------------------------------------------------|-----------------------------------------------------------------|-----------|---------|---------------|----------|---------|---------------------|
| Utilisateu                                                                                          | ırs                                                             |           |         |               |          |         |                     |
| Id: KmkWFg9Eq<br>Email: plvbroker<br>Update email<br>Date de création<br>DELETE USEF                | 0OoflUHJyl8vlmis)<br>r.io@gmail.com<br>n: 31 mars 2022 11:      | /f1<br>37 |         |               |          |         |                     |
| Utilisateu<br>Id: eViJIaGyrvXr<br>Email: nounss@<br>Update email<br>Date de création<br>DELETE USEF | IFS<br>nku9IY0tON09jOH8:<br>Dgmail.com<br>n: 29 avril 2022 10:3 | 2         |         |               |          |         |                     |
|                                                                                                    |                                                                 |           |         |               |          |         |                     |

nous contacter

📞 Tél. 01 45 06 20 01 🛛 🖂 dev@plv-broker.com 📃 www.digital-broker.com

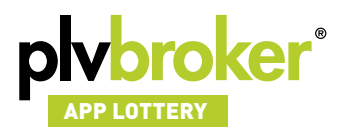

## Registre

Toutes les modifications seront enregistrées dans cet onglet avec l'email du compte qui a fait la modification.

| plvbroker                        | Groupe 1 > Lottery | ✓ Général       | Questionnaire | Lotterie | Données | Gestion utilisateur | Registre |
|----------------------------------|--------------------|-----------------|---------------|----------|---------|---------------------|----------|
| Selectionner une bo<br>Sivbroker | orne<br>•          |                 |               |          |         |                     |          |
| Email                            | Type de conte      | nuDate          | mediaData     |          |         |                     |          |
| dev@plv-broke                    | er.comdelete       | 14 avril 2022 1 | 4:33 🚺        |          |         |                     |          |
| dev@plv-broke                    | er.comcreate       | 14 avril 2022 1 | 4:32          |          |         |                     |          |
| dev@plv-broke                    | er.comcreate       | 14 avril 2022 1 | 4:32          |          |         |                     |          |
| dev@plv-broke                    | er.comdelete       | 14 avril 2022 1 | 4:32          |          |         |                     |          |
| dev@plv-broke                    | er.comdelete       | 14 avril 2022 1 | 4:32          |          |         |                     |          |
| dev@plv-broke                    | er.comcreate       | 14 avril 2022 1 | 4:32          |          |         |                     |          |
| dev@plv-broke                    | er.comdelete       | 14 avril 2022 1 | 4:31          |          |         |                     |          |

nous contacter

📞 Tél. 01 45 06 20 01 🛛 🖂 d

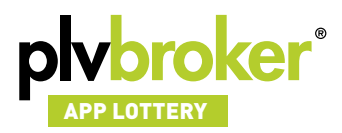

## **Statistiques**

Les stats d'utilisation de vos bornes. Cliquez sur "vos appareils" pour choisir une borne. Vous avez également l'option "tous les appareils".

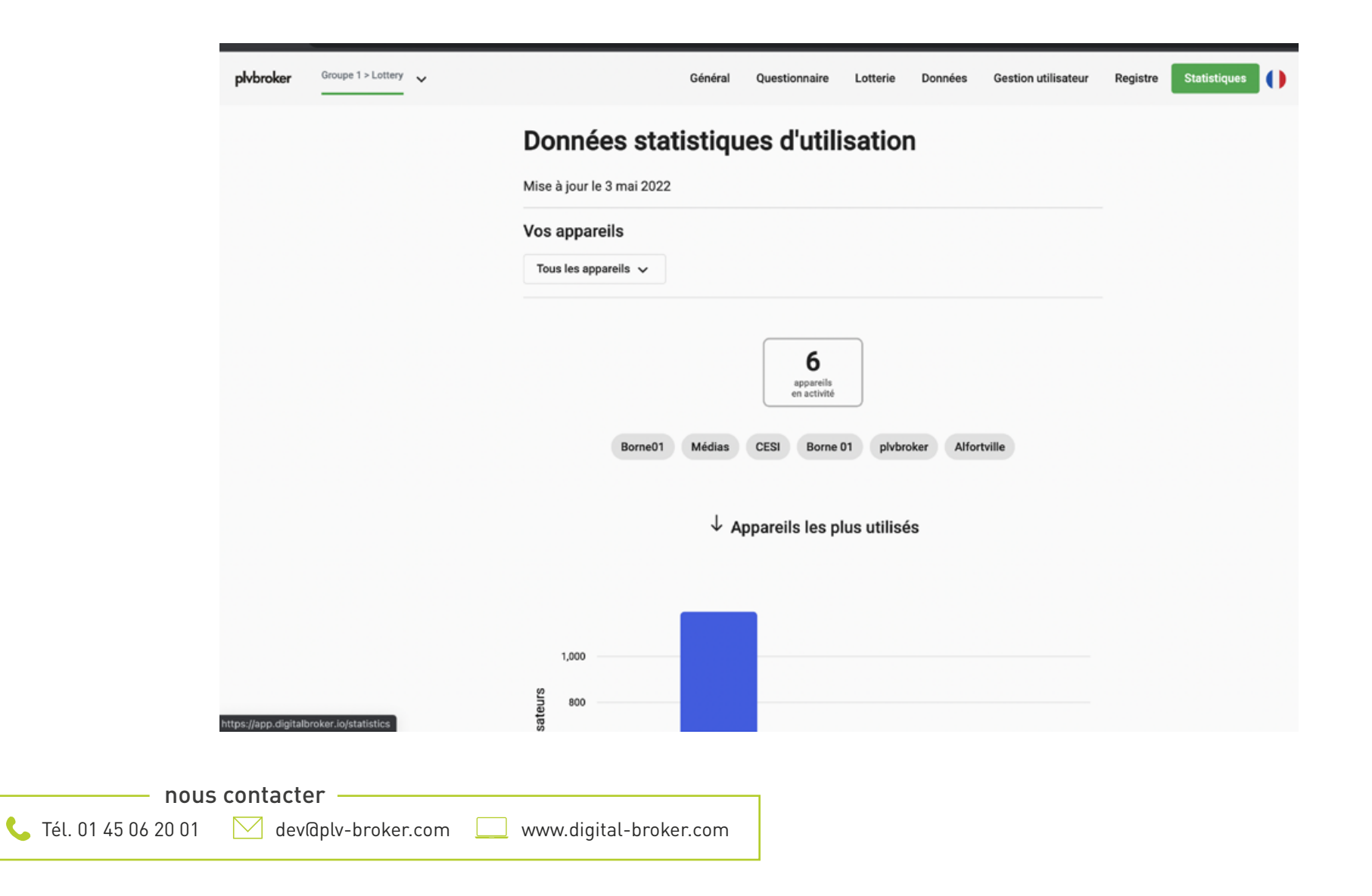